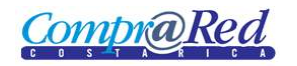

## Anular una solicitud de pedido

Explicación de cómo anular una solicitud de pedido.

Para anular una solicitud creada debe navegar hacia página haciendo clic en la opción del menú "Contrataciones | Solicitud de pedido | Consulta de solicitudes", y se selecciona la solicitud a imprimir.

| Normativa | Contrataciones        | Convenio Marco | Planes de compra      | Proveedores   | Mercancías | Subastas/Remates    | Estadísticas | Inhibidos | Administración |
|-----------|-----------------------|----------------|-----------------------|---------------|------------|---------------------|--------------|-----------|----------------|
| 1         | Trámites              |                | 003) " ha sido a      | utenticado i  | ositivame  | nte con el certific | ado "B837Fl  | R4R8CAFE  | 8432"          |
|           | Aclaraciones y Modi   | ificaciones    | nento se inicia u     | ina sesión p  | ara ese us | uario la cual será  | cerrada      | DIDUCALI  | 152 .          |
|           | Subsanes              |                | automáticame          | ente el "17/( | )5/2010 0  | 7:00:51 AM"         |              |           |                |
| i         | Recursos              |                | <b>&gt;</b>           |               |            |                     |              |           |                |
|           | Ofertas               |                | •                     |               |            |                     |              |           |                |
|           | Ordenes de Compra     | a              | •                     |               |            |                     |              |           |                |
|           | Cronograma            |                | •                     |               |            |                     |              |           |                |
|           | Página inicial ( Nuev | vo )           |                       |               |            |                     |              |           |                |
|           | Gaceta ( Nuevo )      |                |                       |               |            |                     |              |           |                |
|           | Solicitud de pedido   | )              | Parametrización       | •             |            |                     |              |           |                |
|           | Cartel electrónico    | ,              | Crear solicitud de ne | odido         |            |                     |              |           |                |
|           |                       |                | Consulta de solicitud | les           |            |                     |              |           |                |

1. Hacer clic en consulta de solicitudes

## Búsqueda de solicitudes de pedido

| Tie           | 00:                               |                                                             |                                                                                                    |                   | Número:                |                                         |   |                   |
|---------------|-----------------------------------|-------------------------------------------------------------|----------------------------------------------------------------------------------------------------|-------------------|------------------------|-----------------------------------------|---|-------------------|
| F             | ODOS                              |                                                             |                                                                                                    | -                 |                        |                                         |   |                   |
| Fe            | cha inicia                        | al:                                                         |                                                                                                    |                   | Fecha fin              | ial:                                    |   |                   |
|               |                                   |                                                             |                                                                                                    |                   |                        |                                         | 8 |                   |
| Ce            | entro gest                        | or:                                                         |                                                                                                    |                   | Partida:               |                                         |   |                   |
| Т             | ODOS                              |                                                             |                                                                                                    | <b>–</b> <i>P</i> | TODAS                  |                                         |   | <b>▼</b> <i>P</i> |
| Es            | tado:                             |                                                             |                                                                                                    | _                 | Asignado               | :                                       |   | _                 |
| Г             | 0000                              |                                                             |                                                                                                    |                   | TODOC                  |                                         |   |                   |
| L-            | ODOS                              |                                                             |                                                                                                    | ▼ 🥖               | TODOS                  |                                         |   | <b>•</b>          |
|               | ODOS                              |                                                             |                                                                                                    | _                 | TODOS                  |                                         |   |                   |
|               | ODOS                              |                                                             | Buscar                                                                                                    |                   | TODOS                  |                                         |   |                   |
| <u>d</u>      | Tipo                              | <u>Fecha</u><br><u>Creación</u>                             | Buscar<br>Justificación                                                                                                    | Número            | Oficio                 | Responsable                             |   |                   |
| d             | <u>Tipo</u><br>General            | <u>Fecha</u><br><u>Creación</u><br>12/05/2010               | Buscar<br>Justificación<br>Esta es una prueba con<br>más de 132 caracteres,                                                         | Número            | <u>Oficio</u><br>1000  | Responsable<br>0108620907               | 0 |                   |
| <u>d</u><br>0 | Tipo<br>General<br>Canje<br>Mixto | <u>Fecha</u><br><u>Creación</u><br>12/05/2010<br>12/05/2010 | Buscar<br>Justificación<br>Esta es una prueba con ¥<br>más de 132 caracteres,<br>Canje Mixto Esta es una ¥<br>prueba con más de 132 | Número            | Oficio<br>1000<br>2000 | Responsable<br>0108620907<br>0108620907 | 0 |                   |

1. Buscar la solicitud de pedido anteriormente creada y seleccionarla

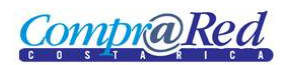

|    | Normativa       | a 🕨 Contrataciones 🕨 Convenio Marco 🕨 Plane        | s de compra     | Proveedores                    | 🕨 Mercancías 🕨                   | Subastas/Rer                  | nates 🕨 Estad          | ísticas 🕨 Ir  | hibidos 🕨 | Administración 🕨 |
|----|-----------------|----------------------------------------------------|-----------------|--------------------------------|----------------------------------|-------------------------------|------------------------|---------------|-----------|------------------|
|    |                 | Visualización d                                    | le línea        | as de so                       | licitud de                       | e pedid                       | 0                      |               |           |                  |
|    |                 |                                                    | Solicitud       | d de Pedid                     | 0                                |                               |                        |               |           |                  |
|    |                 | Tipo Solicitud: General Gobernacion                |                 |                                |                                  |                               |                        |               |           | Editar           |
|    |                 | Número de Oficio: oficio0005                       |                 |                                |                                  |                               |                        |               |           |                  |
|    |                 | Fecha de Solicitud: 5/18/2010 12:00:00 AM          |                 |                                |                                  |                               |                        | 1             |           | → 0              |
|    |                 | Usuario Asignado: 0603910226                       |                 |                                |                                  |                               |                        |               |           | Anular lineas    |
|    |                 | Total: 5.000,000 CRC                               |                 |                                |                                  |                               |                        | _             |           | 0                |
|    |                 | (CINCO MIL)                                        |                 |                                |                                  |                               |                        |               |           | Revertir         |
|    |                 |                                                    |                 |                                |                                  |                               |                        |               |           |                  |
| Li | neas de Solicit | ud de Pedido                                       |                 |                                |                                  |                               |                        |               | 8         |                  |
|    | Posición        | <u>Mercancía</u>                                   | <u>Cantidad</u> | <u>Unidad</u><br><u>medida</u> | <u>Precio</u><br><u>unitario</u> | <u>Precio</u><br><u>total</u> | <u>Moneda</u>          | <u>Estado</u> | Anular    |                  |
| ۲  | 1               | 10601001000020 - PAGO SEGURO RIESGOS DE<br>TRABAJO | 1.000           | UN - Unidad                    | 5 000.000                        | 5 000.000                     | Colón<br>costarricense | Edición       |           |                  |
|    | 🖄 🐨             | Buscar por                                         | <b>Y</b>        |                                |                                  |                               |                        |               |           |                  |

## 1. Hacer click en el enlace Anular líneas.

| Normativa 🕨 Contrataciones 🕨 Convenio Marco 🕨 Planes de compra 🕨 Proveedores 🕨 Mercancías 🕨 Subastas/Remates 🕨 | Estadísticas 🕨 Inh | ibidos 🕨 Administración 🕨 |
|----------------------------------------------------------------------------------------------------|--------------------|---------------------------|
| Visualización de líneas de solicitud de pedido                                                                 |                    |                           |
| Solicitud de Pedido                                                                                            |                    | <b>N</b>                  |
| Tipo Solicitud: General Gobernacion                                                                            |                    | Editar                    |
| Número de Oficio: oficio0005                                                                                   |                    |                           |
| Fecha de Solicitud: 5/18/2010 12:00:00 AM                                                                      | X                  | Ø                         |
| Usuario Asignado: 060391022 Mensaje de página web                                                              |                    | Anudar, linnan            |
| Total: 5.000,000<br>(CINCO MIL) ; Está seguro que desea ANULAR la(s) línea(s) de solicitud de pedido ?         |                    | <b>Q</b><br>Revertir      |
| Líneas de Solicitud de Pedido                                                                                  |                    |                           |
| Posición Mercancía                                                                                             | a <u>Estado</u>    | Anular                    |
| 1  10601001000020 - PAGO SEGURO RIES                                                                           | Edición            |                           |
| 🛛 🖄 🗹 Buscar por                                                                                               |                    |                           |

1. Confirmar la acción de anulación.